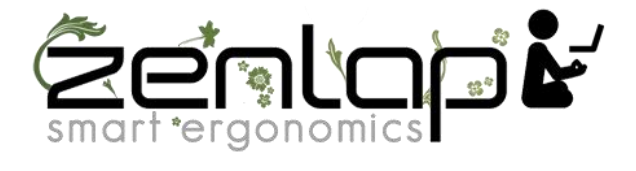

# Manuel d'utilisation de la Newtral Mouse 3 Filaire Droitier

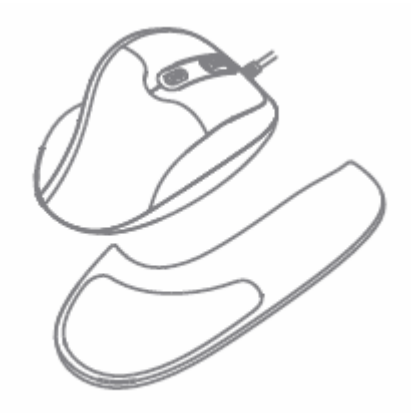

# NEWTRAL 3 MOUSE

### Caractéristiques :

• Interface: USB

• Bouton: 6 boutons programmables (clic gauche et droit, arrière et avant, commutateur DPI, molette de défilement et bouton central)

- Pour Droitier
- Résolution DPI: Type optique 800/1200/2400/3200 par défaut (ou paramétrage via le logiciel de 400-3200 DPI).
- Dimensions: 113,81 x 79,63 x 52,59 mm
- Remarque: Batterie: 1 x AA (non inclus)

#### Compatibilité :

- Système d'exploitation:
- -Windows 7/8/10
- -MAC (non programmable pour le système Mac)
- Port USB disponible

# **Description**:

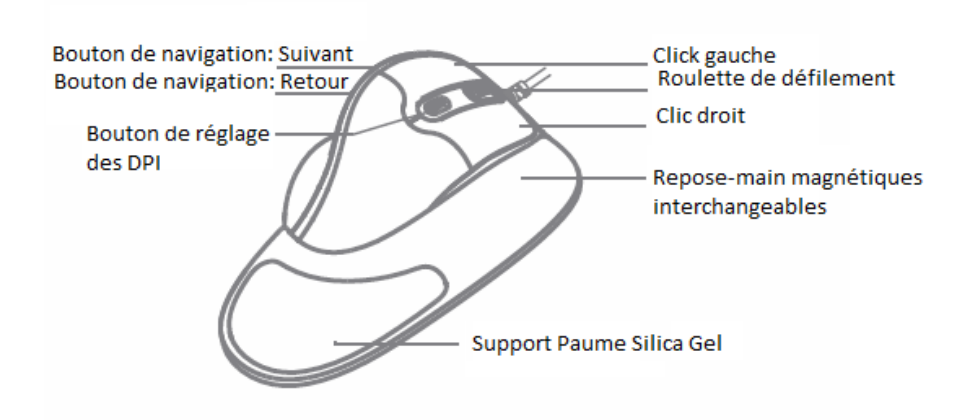

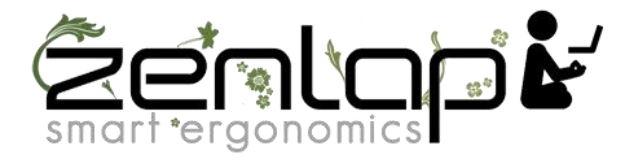

### Installation – Connexion de la souris avec l'ordinateur :

• Allumez votre ordinateur

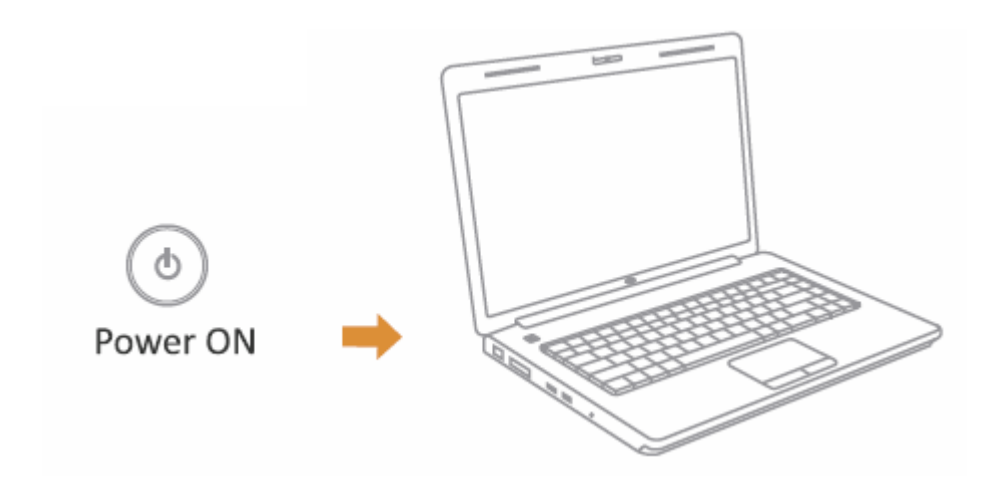

• Branchez le câble USB de votre souris Newtral Mouse 3 dans le port USB de votre ordinateur.

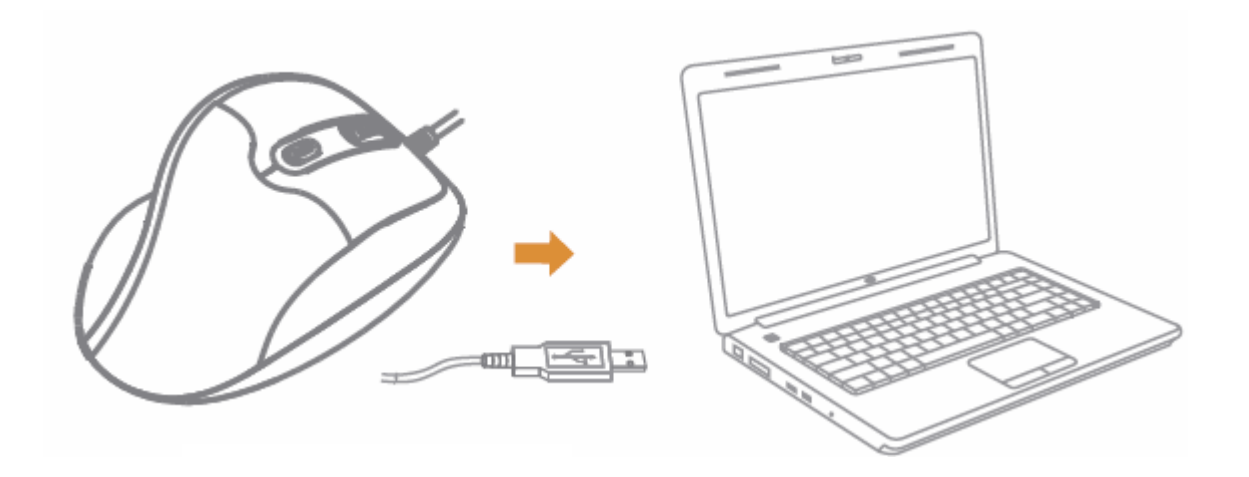

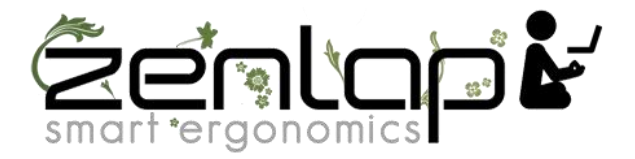

# Installation du programme de paramétrage pour la programmation des boutons de la souris Newtral Mouse 3

• Téléchargez le programme à partir de la fiche produit Newtral Mouse 3 sur Zenlap.fr

• Une fois que vous avez suivi les étapes d'installation, dans le menu des programmes en bas à droite, à côté de l'horloge de votre ordinateur, cliquez sur la flèche située à gauche de votre horloge Windows et cliquez sur l'icône de

la souris Newtral Mouse 3 ( 🎾 ).

• Après avoir cliqué sur l'icône de la souris Newtral Mouse 3, le menu s'affichera comme indiqué ci-dessous. Cliquez sur "BUTTON ASSIGN" pour paramétrer et assigner une fonction à votre souris et cliquez sur "APPLY" pour valider ce changement. Cliquez sur "MACRO MANAGER" pour assigner d'autres fonctions à votre souris.

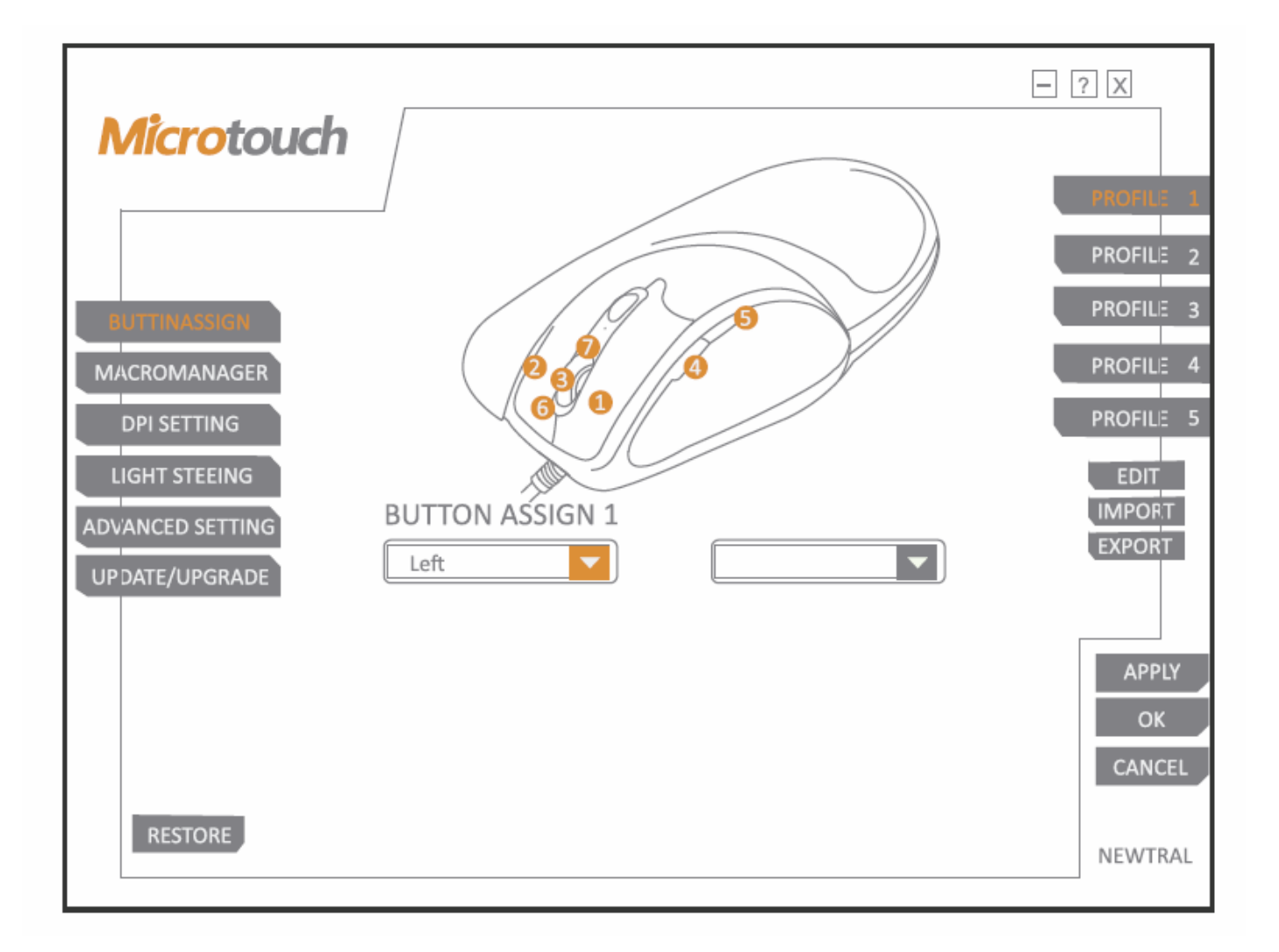

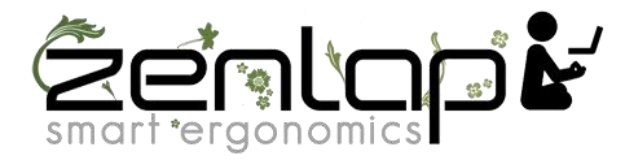

#### Paramétrer la sensibilité du curseur :

Cliquez sur "DPI SETTING" pour modifier la sensibilité du curseur de la souris. Il existe 4 niveaux de programmation de DPI (sensibilité du pointeur). Vous pouvez les modifier via les différents « STAGE » pour les personnaliser à votre utilisation. Pour enregistrer les modifications cliquez sur "APPLY". Le menu "LIGHT SETTING" ne fonctionne pas pour cette souris.

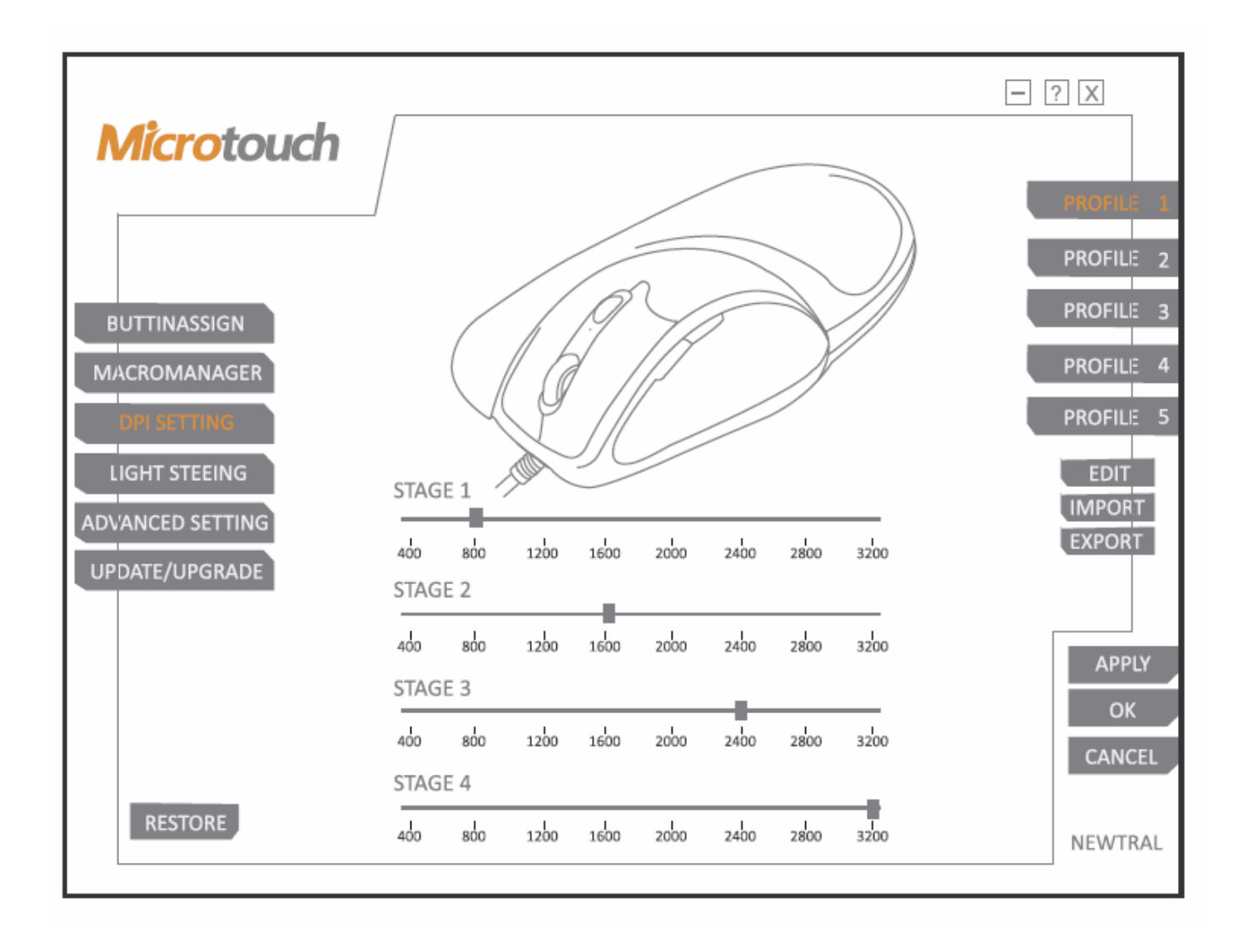

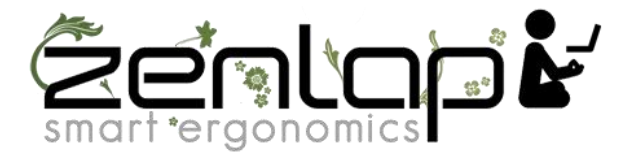

# Paramétrer la vitesse du pointeur, de la molette de défilement et du double clic :

Cliquez sur "ADVANCE SETTING" pour changer la vitesse du pointeur de la souris / vitesse de défilement de la molette / double-clic . Cliquez sur "APPLIQUER" pour enregistrer le paramètre.

Bouton "RESTORE" : Revenir aux réglages par défaut.

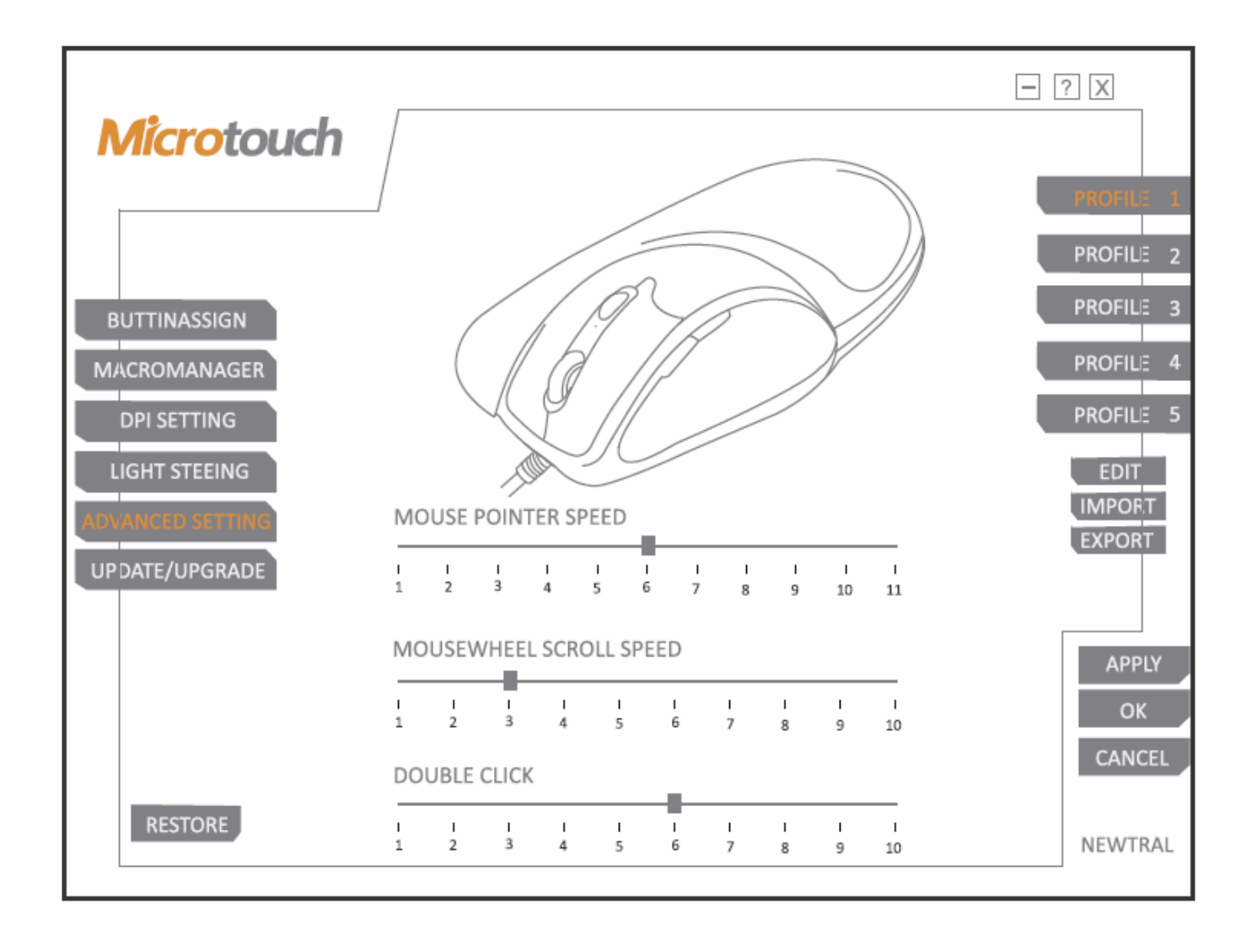